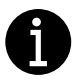

Если в процессе продления у Вас возникают трудности, Вы всегда можете обратиться за помощью к нам, в платную техническую поддержку +7 (3452) 68-00-86

Для индивидуальных предпринимателей и юридических лиц, имеющих действующую усиленную квалифицированную электронную подпись (УКЭП), выданную УЦ ФНС, согласно <u>регламенту Удостоверяющего центра ФНС России</u>, появилась возможность продлить сертификат удалённо, без личного посещения налоговой (дистанционно).

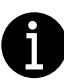

Для продления потребуется настроенный компьютер и защищенный токен (носитель, ключ, флэшка) с действующим сертификатом, выпущенным УЦ ФНС.

## Ограничения, которые действуют при дистанционном продлении сертификата ФНС:

- УКЭП, выпущенная не ФНС (Казначейство, Центральный банк) или с уже истёкшим сроком действия, не позволит воспользоваться данным способом. Для продления вам нужно обратиться лично в отдел ФНС, к доверенным лицам УЦ ФНС или в другой удостоверяющий центр, который сотрудничает с доверенными лицами УЦ ФНС (например к нам +7 (3452) 68-00-86).
- Продлить сертификат можно только на тот носитель, на который был получен сертификат ФНС изначально. При дистанционном продлении нет возможности записать сертификат на новый носитель.
- Если с момента получения сертификата ФНС у вас произошли изменения данных, то дистанционное продление производить **нельзя**. На первом шаге оформления заявления внимательно проверяйте ваши данные, и, если нашли ошибку, обращайтесь в ФНС за исправлениями.
- Для продления сертификата ФНС необходимо <u>войти в личный кабинет</u> <u>налогоплательщика</u> по сертификату, ранее полученному в **ФНС**. Если вы войдёте в личный кабинет по сертификату, полученному в любом коммерческом УЦ, то продлить сертификат у вас не получится.

Зайдите в личный кабинет индивидуального предпринимателя или юридического лица.

https://www.nalog.gov.ru/rn77/

| 🖗 77 город Моск                                                                                                    | сва                       | ✓ Φ                                                                            | ⊃ & 8-800-222     | 2-2222 ENG                  | <b>I</b>                       | ¥ <b>∢</b>                 |
|----------------------------------------------------------------------------------------------------|---------------------------|--------------------------------------------------------------------------------|-------------------|-----------------------------|--------------------------------|----------------------------|
| ФЕДЕРАЛЬНАЯ<br>НАЛОГОВАЯ СЛУЖБА<br>ОЧКЦИКАЛЬНЫЙ САЙТ                                                                                                    | О ФНС России Деятельность | Сервисы и госуслуги                                                            | Документы С       | )ткрытое ведомст            | во Конт                        | гакты                      |
| Соиск по сайту Силана Сайта Сайта С | е<br>инет<br>иложение     | Индивидуальные<br>предприниматели<br>Личный кабинет<br>Скачать моб. приложение |                   | Юридиче<br>лица<br>Личный к | <b>СКИЕ</b><br>абинет<br>Найти | 3blb 0 CAŇTE               |
| Налогоплательщикам новых россии                                                                                                    | регионов 🙀 Как получить   | о доступ в личный кабинет?                                                     | Где узн<br>инспек | ать адрес и рекви<br>ции?   | 13ИТЫ МОЕЙ                     | 5                          |
| Как стать плательщиком нало<br>самозанятых граждан?                                                                                                    | ога для 🔊 🔊 Как и где пол | учить электронную подпись?                                                     | 2 Все вог         | просы и ответы              |                                | ITPOIL                     |
| Новости >                                                                                                    |                           | Сервисы >                                                                      |                   |                             |                                |                            |
| a second                                                                                                    |                           |                                                                                |                   | 👡 Справочна                 | ая инфор                       | <u>Вусская</u><br>Компания |

Для продления УКЭП необходимо зайти в соответствующий личный кабинет (Индивидуальные предприниматели или Юридические лица) налогоплательщика по действующей УКЭП.

Чтобы получить доступ к сервису личного кабинета юридического лица, выберите диагностику подключения с помощью программного криптопровайдера.

| ФЕДЕРАЛЬНАЯ НАЛОГОВАЯ СЛУЖБА                                                                                                    | Bonpoc-oreer                                                                                                    |  |
|----------------------------------------------------------------------------------------------------|----------------------------------------------------------------------------------------------------|--|
| Личный кабинет юридического л                                                                                                    | ица                                                                                                    |  |
| УВАЖАЕМЫЕ ПОЛЬЗОВАТЕЛИ!                                                                                                    |                                                                                                    |  |
| <ul> <li>Получать актуальную информацию о задолженности по налог<br/>платежей, о наличии переплят, невыясненных платежей, об исп<br/>упляченных (излишне взысканных) сумм, о принятых реш<br/>о неисполненных налогоплательщиком требованиях на уплат;<br/>взыскания задолженности. Показать детали</li> <li>Для получения доступа к сервису «Личный кабинет юридического лица» н</li> </ul> | поридических лиц – россилских организации и повеслист:<br>гам перед бюджетом, о суммах начисленных и уплаченных налоговых<br>толиенных налоговым органом решениях на зачет и на возврат излишне<br>јениях об уточнении платежа, об урегулированной задолженности,<br>у налога и других обязательных платежей, о мерах принудительного<br>необходимо обеспечить выполнение ряда технических условий. |  |
| Диагностика подключения с помощью программного криптопровайдера                                                                                                    | Диагностика подключения с помощью<br>Рутокен ЭШП 2.0 и Рутокен ЭШП 3.0                                                                                                    |  |
|                                                                                                    |                                                                                                    |  |

На следующей странице нажмите на кнопку – Начать проверку.

| ФЕДЕРАЛЬНАЯ НАЛОГОВАЯ СЛУЖБА                                                                 | Вопрос-ответ |
|----------------------------------------------------------------------------------------------|--------------|
| Личный кабинет юридического лица                                                             |              |
| ВХОД В ЛИЧНЫЙ КАБИНЕТ С ПОМОЩЬЮ ПРОГРАММНОГО КРИПТОПРОВАЙДЕРА 🚳                              |              |
| 1. Установите на Вашем компьютере необходимое программное обеспечение 🖂                      |              |
| 2. Установите сертификаты ключей проверки электронной подписи \vee                           |              |
| 3. Выполните дополнительные настройки   ~                                                    |              |
| Проверьте условия подключения к Личному кабинету юридического лица                           | _            |
| Начать проверку Операционная система Microsoft Windows 7 или выше, либо Mac OS X 10.14 или в | выше.        |

После завершения диагностики выберите действующий сертификат УЦ ФНС, который необходимо продлить.

Далее, нажмите на кнопку – Перейти в «Личный кабинет юридического лица».

|       | Браузер: Microsoft Internet Explorer<br>Версия: 11.0                                                                                                    |              |
|-------|----------------------------------------------------------------------------------------------------|--------------|
| 0     | В интернет обозревателе включена поддержка cookies.                                                                                                    |              |
| 0     | Установлен программный компонент для работы с электронной подписью с использованием Web-<br>браузера.<br>Версия плагина: 2.0.14860 / рекомендуемая: не ниже 2.0<br>Криптопровайдер: Crypto-Pro GOST R 34.10-2001 Cryptographic Service Provider<br>Версия криптопровайдера: 5.0.12600 / рекомендуемая: не ниже 4.0.0 или ViPNet, Signal-COM |              |
| 0     | Установлены сертификат Головного Удостоверяющего Центра и сертификаты удостоверяющего<br>центра Минкомсвязи и Минцифры в хранилище сертификатов «Доверенные корневые центры».                                                                                                    |              |
| 0     | В хранилище сертификатов «Личные» установлен КСКПЭП, выданный юридическому лицу<br>аккредитованным удостоверяющим центром, и успешно создана электронная подпись с<br>использованием КСКПЭП юридического лица.                                                                                                    |              |
| 0     | Проверка защищённого соединения с сервером Личного кабинета юридического лица.                                                                                                    | <b>F</b>     |
| Назад | Перейти в «Личный кабинет юридического лица»                                                                                                    | A CONTRACTOR |

## Выберите в разделе Сервисы пункт Перевыпустить сертификат электронной подписи.

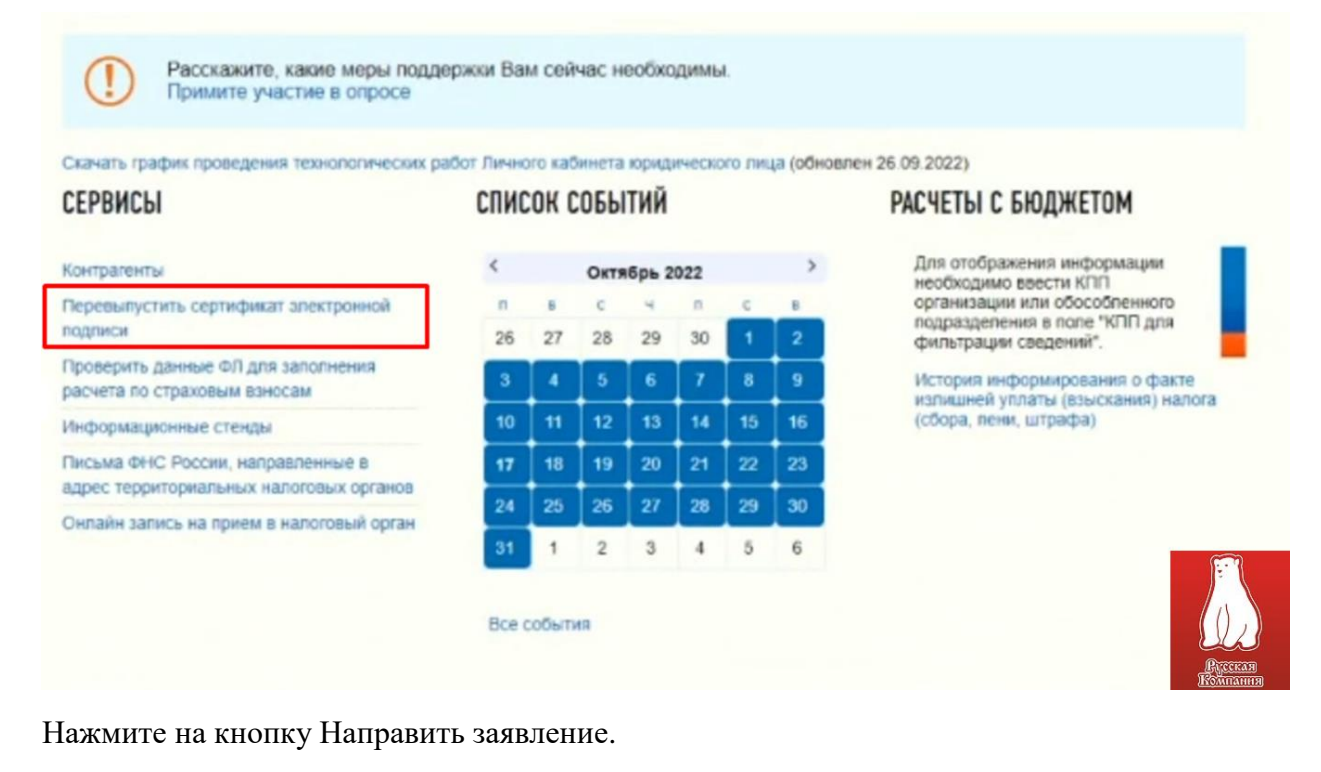

| НАЛОГОВАЯ<br>Личный кабинет юр                                                                                 | СЛУЖБА<br>идического лица                                                     | КПП для фильтрации<br>сведений:                                        | Выбр                           | ать                                        |    |
|----------------------------------------------------------------------------------------------------|-------------------------------------------------------------------------------|------------------------------------------------------------------------|--------------------------------|--------------------------------------------|----|
| Сведения о юридическом                                                                                         | Сведения о расчетах с<br>бюджетом                                             | Подача заявлений                                                       | ~                              | Запрос документов                          | ~  |
| 2 mile                                                                                                    |                                                                               |                                                                        |                                |                                            |    |
| авная страница / Информация о з                                                                                | аявлениях на перевыпуск серти                                                 | тфиката ЭП                                                             |                                |                                            |    |
| зеная страница / Информация о за<br>нформация о заявлени                                                       | аявлениях на перевыпуск серти<br>IЯХ На перевыпуск се                         | ификата ЭП<br>ФТИФИКАТА ЭЛЕКТРОН                                       | ной по                         | одписи 💿                                   |    |
| заная страница / Информация о за<br>нформация о заявлени<br>Направить заявление                                | аявлениях на перевыпуск серти<br>1ях на перевыпуск се                         | фиката ЭП<br>ртификата электрон<br>Заявлен                             | ной по                         | ОДПИСИ <b>О</b><br>мучение КЭП в инспекц   | ии |
| авная страница / Информация о за<br>нформация о заявлени<br>направить заявление<br>заявления на изготовление с | аявлениях на перевыпуск серти<br>иях на перевыпуск се<br>вртификата заявления | офиката ЭП<br>РТИФИКАТА ЭЛЕКТРОН<br>Заявлее<br>НА ПРЕКРАЩЕНИЕ ДЕЙСТВИЯ | ной по<br>ния на по<br>СЕРТИФИ | ОДПИСИ 🚯<br>олучение КЭП в инспекц<br>КАТА | ии |

Будет создано заявление с реквизитами организации и руководителя. Если вы обнаружите ошибку в заявлении, обратитесь в **налоговую** за исправлением. Если данные верны, то нажмите на кнопку **Подписать и отправить**. Заявление будет отправлено на автоматическую проверку. Обычно проверка занимает пару минут.

На странице Информация о заявлениях на перевыпуск сертификата электронной подписи нажмите на кнопку Обновить статус.

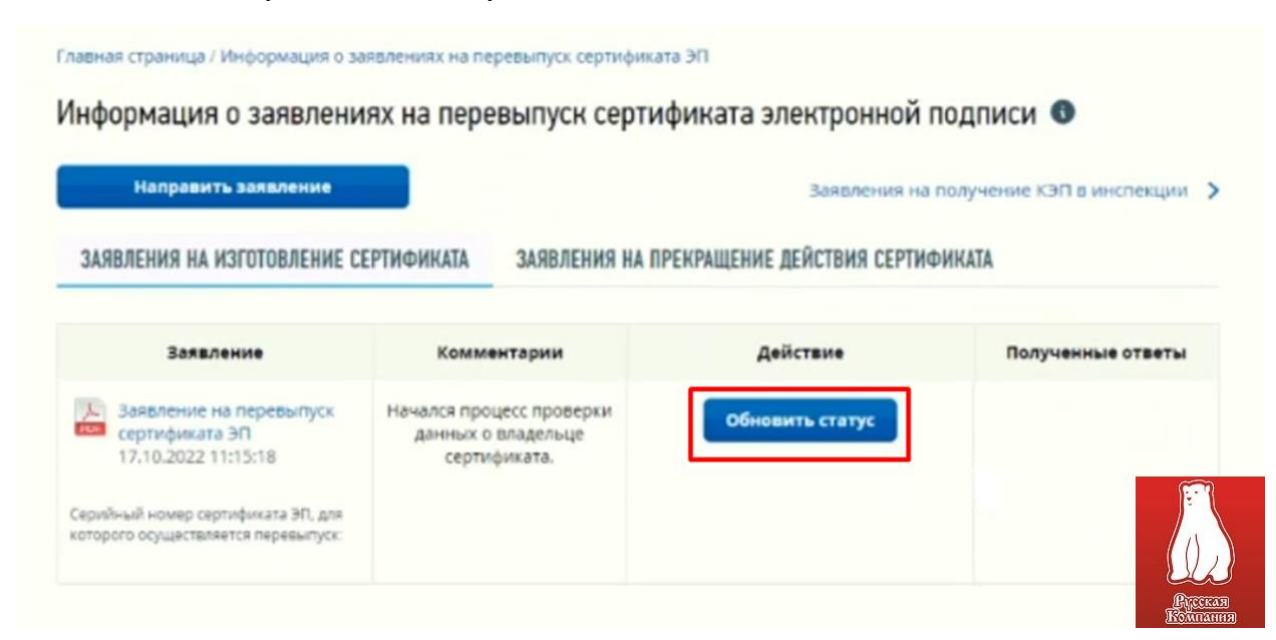

Как только заявление пройдёт проверку, появится кнопка Изготовить сертификат ЭП.

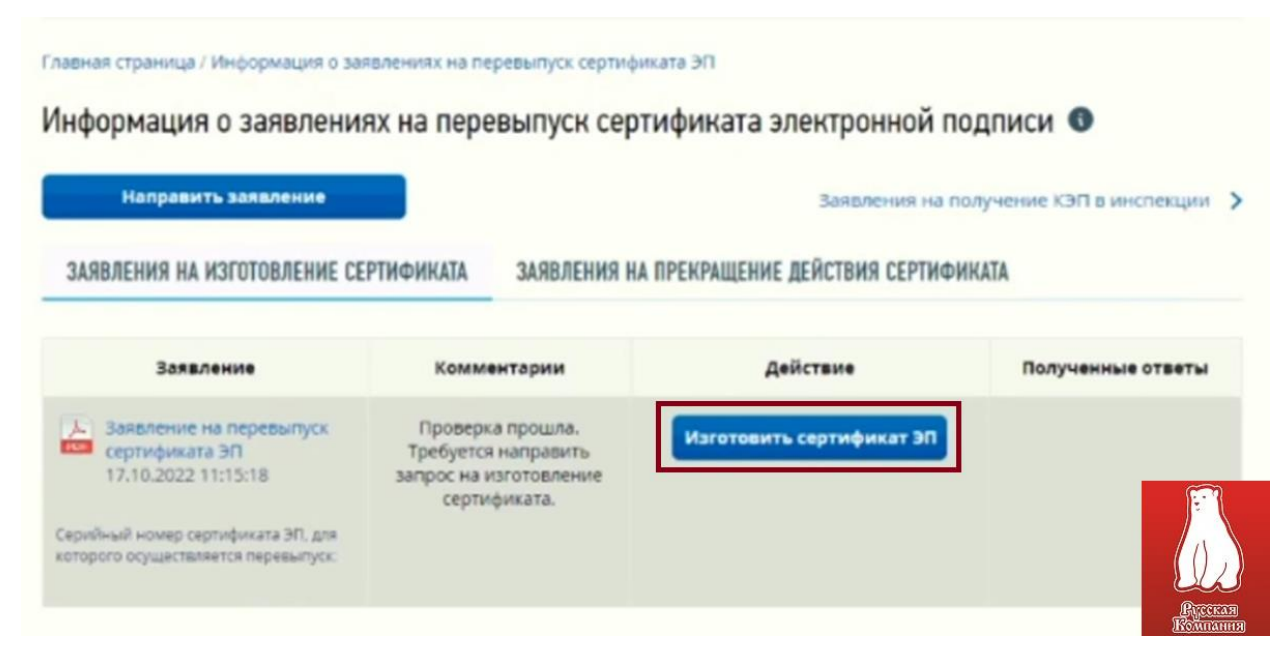

Нажмите на кнопку Изготовить сертификат ЭП, откроется окно с формированием контейнера и запроса на изготовление сертификата ЭП.

Проверьте, что в ПК вставлен только один носитель – с электронной подписью от ФНС, которую необходимо продлить.

Нажмите на кнопку Сформировать.

| CER           | ичис на<br>отовление<br>тискиката зп<br>сертификата зп<br>сертификата зп<br>сертификата зп                                                                                                    |
|---------------|----------------------------------------------------------------------------------------------------|
| ()            | При нажатии кнопки «Сформировать» будет проведена проверка носителя ключевой информации на его<br>соответствие предъявляемым требованиям, а также будет сгенерирована ключевая информация (ключ<br>электронной подписи), которая будет записана на Ваш носитель ключевой информации.<br>После успешной проверки необходимо подписать и отправить запрос на изготовление сертификата ЭП. |
| 0 n;          | Сформировать<br>оверка носителя ключевой информации                                                                                                    |
| -             |                                                                                                    |
| <b>(</b> ) 3a | пись нового неэкспортируемого ключа на носитель ключевой информации                                                                                                    |

После проверки токена появится биологический датчик случайных числе КриптоПро CSP. Для создания ключа необходимо перемещать указатель мыши в пределах окна или нажимать различные клавиши на клавиатуре, пока зелёная полоса не дойдет до правого края. Окно автоматически исчезнет.

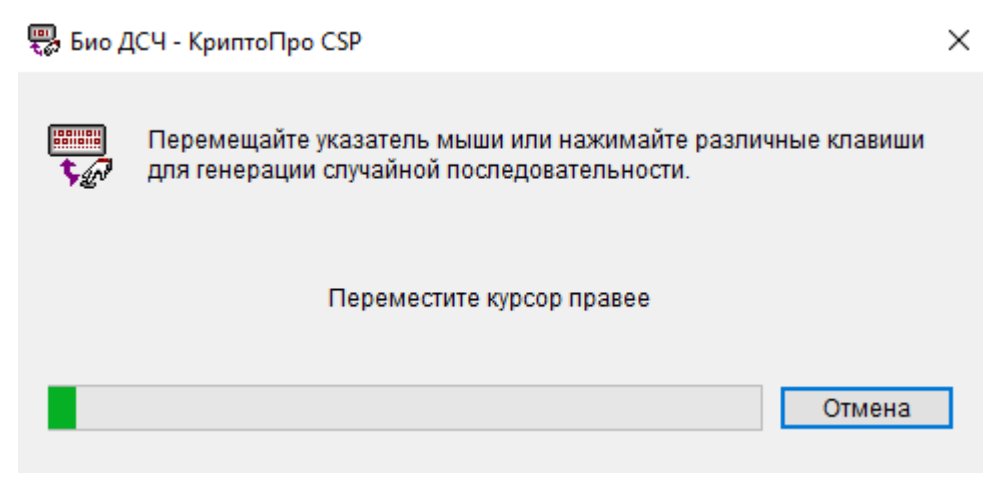

| лучение сертиф                                                  | иката электронной                                                                                  | й подписи                                                                                        |                                                                                        |                                                                        |                                     |
|-----------------------------------------------------------------|----------------------------------------------------------------------------------------------------|--------------------------------------------------------------------------------------------------|----------------------------------------------------------------------------------------|------------------------------------------------------------------------|-------------------------------------|
| ЗАПРОС НА<br>Изготовление<br>сертноиката эп                     | 2 серяботка —                                                                                      | З ПОЛУЧЕНИЕ<br>СЕРТИФИНАТА ЗП                                                                    | Ф ОТЗЪІВ РАНЕЕ<br>ВЫДАННОГО<br>СЕРТИФИНАТА                                             | ап — <b>5</b> ИСТА<br>ЗП                                               | NOSIKA<br>Nomikana 30<br>Ocwitend   |
| При нажати<br>соответств<br>злектронно<br>После успе            | ии кнопки «Сформирова<br>ие предъявляемым треб<br>й подписи), которая буд<br>шной проверки необход | ть» будет проведена п<br>ованиям, а также буде<br>ет записана на Ваш но<br>µимо подлисать и отпр | роверка носителя к<br>т сгенерирована клі<br>сситель ключевой и<br>авить запрос на изг | лючевой информа<br>очевая информаци<br>нформации.<br>отовление сертифи | ции на его<br>ия (ключ<br>иката ЭП. |
| Э Проверка носители                                             | ключевой информации                                                                                |                                                                                                  |                                                                                        | Успешно зас                                                            | ершена                              |
| <ul> <li>Запись нового нез</li> <li>Формирование заг</li> </ul> | кспортируемого ключа на н<br>проса на изготовление серти                                           | оситель ключевой инфор<br>«фиката ЭП                                                             | мации                                                                                  | Успешно зае                                                            | ершена                              |
|                                                                 |                                                                                                    |                                                                                                  |                                                                                        |                                                                        |                                     |

Контейнер закрытого ключа сформируется на том же токене, где находится текущая подпись.

Статус заявления изменится. Нажмите на кнопку Получить сертификат ЭП.

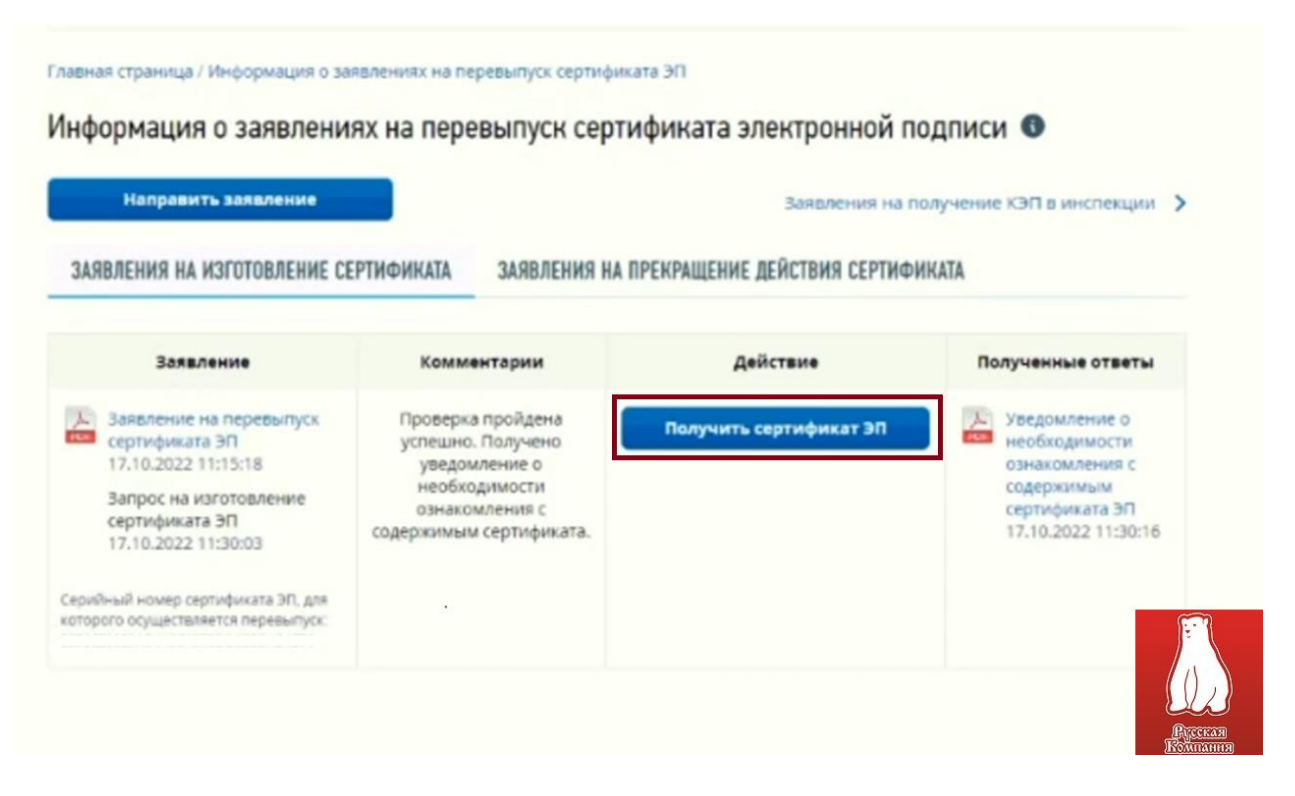

Откроется окно Получение сертификата электронной подписи из 5 шагов. Вы будете уже на 3 шаге. Нажмите на кнопку Подписать и отправить.

| лавная стра<br>Толучен | иница / Информация о заявлениях на перевыпуск сертификата ЭП / Получе<br>ие сертификата электронной подписи                                                                                                    | ние сертификата ЭП                                                                                                    |
|------------------------|----------------------------------------------------------------------------------------------------|----------------------------------------------------------------------------------------------------|
| 3ANP<br>HSTD<br>CEPTI  | ОС НА<br>ТОВЛЕНИЕ<br>КОМКАТА ЗП — 2 ОБРАБОТКА — 3 ПОЛУЧЕНИЕ<br>КОМКАТА ЗП — 4                                                                                                    | ОТЗЫВ РАНЕЕ<br>ВЫДАННОГО<br>СЕРТИФИНАТА ЗП — 5 УСТАНОВКА<br>СЕРТИФИНАТА ЗП НА НОСИТЕЛЬ                                                                            |
| 1                      | Ваш запрос на изготовление сертификата ЭП успешно обработ<br>просмотреть информацию об изготовленном сертификате ЭП.<br>Запись изготовленного сертификата ЭП на носитель ключевой<br>подтверждения ознакомления с содержимым сертификата путе<br>необходимости ознакомления с содержимым сертификата ЭП<br>действия сертификата ЭП", для которого производится перевы | ан. На этой странице Вы можете<br>информации будет доступна после<br>ем подписания "Уведомления о<br>и отправки "Заявления на прекращение<br>туск сертификата ЭП. |
| Πορ                    | просмотреть                                                                                                    | Скачать полученные ответы:<br>Уведомление о необходимости<br>ознакомления с содержимым<br>сертификата ЭП<br>17.10.2022 11:30:16                                   |
| Вернуть                | ся к странице «Информация о заявлениях на перевылуск ЭП».                                                                                                    | <u>Rycera</u>                                                                                                    |

Затем нужно отозвать старый сертификат, для этого нажмите на кнопку Отозвать старый сертификат ЭП.

| Направить заявление                                                                              |                                                 | Заявления на                 | получение КЭП в инспекции                           |
|--------------------------------------------------------------------------------------------------|-------------------------------------------------|------------------------------|-----------------------------------------------------|
| ЗАЯВЛЕНИЯ НА ИЗГОТОВЛЕНИЕ СЕ                                                                     | Комментарии                                     | Действие                     | DORVIENHUE OTRETU                                   |
| <ul> <li>Заявление на перевыпуск</li> <li>сертификата ЭП<br/>17.10.2022 11:15:18</li> </ul>      | Требуется отзыв ранее<br>выданного сертификата. | Отозвать старый сертификат 3 | Уведомление о необходимости ознакомления с          |
| Запрос на изготовление<br>сертификата ЭП<br>17.10.2022 11:30:03                                  |                                                 |                              | содержимым<br>сертификата ЭП<br>17.10.2022 11:30:16 |
| <ul> <li>Уведомление о получении</li> <li>сертификата ЭП</li> <li>17.10.2022 11:31:05</li> </ul> |                                                 |                              |                                                     |
| ерийный номер сертификата ЭП, для<br>горого осуществляется перевыпуск.                           |                                                 |                              | 9                                                   |

## Для подтверждения отзыва нажмите Подписать и отправить.

| Запрос на<br>Изготовление<br>сертночката зп    | 2 обработка — 3 получение<br>запроса — 3 сертификата зп — 4 отзыв ранее<br>выданного<br>сертификата зп — 5 установка<br>сертификата зп                                                                          |
|------------------------------------------------|----------------------------------------------------------------------------------------------------|
| зедения заявления на п                         | рекращение действия сертификата ЭП                                                                                                    |
| серийный номер сертификата:<br>Действителен с: | 55<br>23                                                                                                    |
| цействителен по:                               | 23                                                                                                    |
| Эрганизация:<br>sN                             | 0                                                                                                    |
| 3.                                             | C C                                                                                                    |
| OFPH:                                          | 11                                                                                                    |
| 0HPC                                           | 78                                                                                                    |
| Для формиров                                   | ания заявления на прекращение действия текущего сертификата ЭП нажмите "Подписать и                                                                                                    |
| отправить".                                    |                                                                                                    |
| После подписа кабинете необ                    | ния заявление будет направлено для обработки. В дальнейшем для авторизации в Личном<br>ходимо использовать новый выпущенный сертификат ЭП, предварительно пройдя<br>одиения условий асстрята к Пилиоми избинети |
| TIDODCDVM BBILL                                | Unrenna ychoban dociyna k harromy kaonnery.                                                                                                    |

На последнем шаге нажмите кнопку Записать сертификат на носитель ключевой информации.

| Главная стран<br>Получени | ница / Информация о заявлениях на перевыпуск сертификата ЭП / Получение сертификата ЭП<br>ие сертификата электронной подписи                                                                                                    |
|---------------------------|----------------------------------------------------------------------------------------------------|
| алгро<br>Изгот<br>Серти   | ос на совработка                                                                                                    |
|                           |                                                                                                    |
|                           | Для записи сертификата ЭП необходимо:                                                                                                    |
| ()                        | <ul> <li>Проверить, что к компьютеру подключен носитель ключевой информации, который был использован<br/>при создании запроса на изготовление сертификата ЭП и генерации ключевой информации (ключа<br/>электронной подписи).</li> </ul> |
|                           | <ul> <li>Нажать кнопку "Записать сертификат на носитель ключевой информации" и следовать инструкциям.</li> </ul>                                                                                                    |
| 3                         | аписать сертификат на носитель ключевой информации                                                                                                    |
|                           | <u>Biccian</u>                                                                                                    |

Ваша УКЭП готова. Портал предложит зайти в личный кабинет с новой подписью.

Пройдите авторизацию с новым сертификатом УЦ ФНС в тех системах, где вы работаете с электронной подписью.